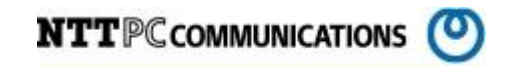

# IPMI 設定マニュアル

版数:第1.3版

発行日:2018/10/26

株式会社 NTTPC コミュニケーションズ

### 改版履歴

| 版数        | 更新内容               | 更新年月日       | 更新者   |
|-----------|--------------------|-------------|-------|
| 第1.00版    | 初版発行               | 2014年12月1日  | NTTPC |
| 第 1. 10 版 | 章 4.5 の追加          | 2015年12月8日  | NTTPC |
| 第 1. 20 版 | IPMI IP アドレス変更手順追加 | 2016年12月6日  | NTTPC |
| 第 1.30 版  | snmptrap 設定手順追加    | 2018年10月29日 | NTTPC |
|           |                    |             |       |

# 目次

| 1. | はじ   | めに                      | 4 |
|----|------|-------------------------|---|
| 1. | 1.   | この文書について                | 4 |
| 1. | 2.   | 前提条件                    | 4 |
| 2. | BIOS | S 設定から行う IPMI 設定手順      | 5 |
| 2. | 1.   | BIOS 設定画面への移動           | 5 |
| 3. | WEB  | ブラウザから行う設定              | 7 |
| 3. | 1.   | IPMI へのログイン             | 7 |
| 3. | 2.   | IPMIの host 名設定          | 7 |
| 3. | 3.   | IPMI の IP アドレス設定        | 8 |
| 3. | 4.   | ユーザの追加                  | 8 |
| 3. | 5.   | 登録されているユーザ情報の一部変更方法     | 9 |
| 3. | 6.   | Chassis Intrusion のクリア1 | 1 |
| 3. | 7.   | SNMP 設定1                | 3 |
| 3. | 8.   | SNMPTRAP 設定 1           | 4 |

# 1. はじめに

### 1.1. この文書について

本文書では Supermicro 社製サーバ構築時に設定する IPMI の設定方法について記載する。

### 1.2. 前提条件

- · SuperMicro 製サーバであること。
- •

# 2. BIOS 設定から行う IPMI 設定手順

#### 2.1. BIOS 設定画面への移動

- 電源を投入する
- ③ BIOS 設定画面で IPMI 設定画面に遷移して、BMC Network Configuration を選択する

| Aptio Setup Utility – Copyright (C) 2012 American Megatrends, Inc.                                                                                                    |                                      | Virtual Media Record Macro Options User List Capture Power Control Exit                                                                                                    |
|----------------------------------------------------------------------------------------------------|--------------------------------------|----------------------------------------------------------------------------------------------------|
| Main Advanced Event Logs IPMI Boot Security Save & Exit                                                                                                    |                                      | Aptio Setup Utility – Copyright (C) 2012 American Megatrends, Inc.<br>Main Advanced Event Logs <mark>, IPMI,</mark> Boot Security Save & Exit                                                                                                    |
| IPMI Firmware Revision 2.10<br>IPMI STATUS Sustem Event Log<br>BMC Network Configuration<br>**: Select Screen<br>1: Select Item<br>Enter: Select Item<br>Enter: Select<br>+/-: Change Opt.<br>F1: General Help<br>F2: Previous Values<br>F3: Optimized Default<br>F4: Save & Exit<br>ESC: Exit | etwork<br>en<br>p<br>lues<br>efaults | IPMI Firmware Revision 2.10<br>IPMI STATUS Sustem Event Log<br>BMC Network Configuration  ++: Select Screen  ++: Select Screen  +: Select Item Enter: Select +/-: Change Opt. F1: General Help F2: Previous Values F3: Optimized Defaults F4: Save & Exit ESO: Exit |

④ Update IPMI LAN Configuration を Yes に変更して、IP を指定されたものに変更する

### 尚、設定が完了した際はこの画面で F4 キーを押下して save を実施すること

| rtual Media Record                                                                                                    | Macro Options                                                             | Jser List Capture Power Control Exit                                                                                            |                                                                                                    |
|----------------------------------------------------------------------------------------------------|---------------------------------------------------------------------------|----------------------------------------------------------------------------------------------------|----------------------------------------------------------------------------------------------------|
| Apt                                                                                                    | tio Setup Utili<br>IPi                                                    | y – Copyright (C) 2012 American<br>I                                                                                            | Megatrends, Inc.                                                                                                    |
| BMC Network Confi<br>LAN channel 1<br>IPMI LAN Selectic<br>IPMI Network Link<br>Update IPMI LAN (<br>Configuration Add<br>Station IP Addres<br>Subnet Mask<br>Station MAC Addres<br>Gateway IP Addres | iguration<br>on<br>< Status:<br>Configuration<br>dress Source<br>ss<br>SS | [Dedicated]<br>Dedicated LAN<br>[Yes]<br>[Static]<br>198.051.100.014<br>255.255.255.000<br>00-25-90-2f-23-1b<br>000.000.000.000 | BIOS will set below<br>setting to IPMI in next<br>BOOT                                                                                                    |
|                                                                                                    |                                                                           |                                                                                                    | <pre>++: Select Screen fl: Select Item Enter: Select +/-: Change Opt. F1: General Help F2: Previous Values F3: Optimized Defaults F4: Save &amp; Exit ESC: Exit</pre> |
|                                                                                                    |                                                                           |                                                                                                    |                                                                                                    |

リセット後、再度 BIOS 画面を起動し設定が保存されていることを確認する。

# 3. WEB ブラウザから行う設定

### 3.1. IPMI へのログイン

WEB ブラウザで https://"設定した IP アドレス"で接続する。(Java がインストールされていること)

ID:ADMIN PASSWORD:ADMIN (デフォルト値)

| 198.51.100.14 ×                                                           |  |
|---------------------------------------------------------------------------|--|
| ← → C 198.51.100.14  SUPERMICR Please Login Username ADMIN Password login |  |

### 3.2. IPMI の host 名設定

Configuration → Network から 指定された Hostname を入力する

| ♂ C 198.51.1      | 100.14/cgi/uri_redirect                | .cgi?uri_name=mainm                                       | ienu                                   |                          |               |                                          |
|-------------------|----------------------------------------|-----------------------------------------------------------|----------------------------------------|--------------------------|---------------|------------------------------------------|
| UPERMICR•         |                                        | Host Identification<br>Server: gs-sv02-ipn<br>User: ADMIN | ni(198.051.100.014)<br>(Administrator) |                          | 🕒 Critica     | I <mark>QRefresh@Logout</mark> English • |
| ystem Ser         | ver Health Configuration               | on Remote Control                                         | Virtual Media                          | Maintenance              | Miscellaneous |                                          |
| Configuration     | Network Setting                        | ngs                                                       |                                        |                          |               |                                          |
| Alerts            |                                        |                                                           |                                        |                          |               |                                          |
| Date and Time     | You can view and<br>or manually config | modify the network settings on this<br>gure one.          | page. Select whether to ob             | ain an IP address automa | tic ally      |                                          |
| EDAP              | —                                      | 2                                                         |                                        |                          |               |                                          |
| Active Directory  | MAC Address                            | 00-25-90-2f-23-1b                                         |                                        |                          |               |                                          |
| S RADIUS          | Obtain an IP ar                        | gs-svuz-ipmi                                              |                                        |                          |               |                                          |
| Mouse Mode        | Use the followi                        | ng IP address                                             | ,                                      |                          |               |                                          |
| Network           |                                        | 1                                                         |                                        |                          |               |                                          |
| Dynamic DNS       | IP Address                             | 198.051.100.014                                           |                                        |                          |               |                                          |
|                   | Subnet Mask                            | 255.255.255.000                                           |                                        |                          |               |                                          |
| Remote Session    | Gateway                                | 192.000.002.002                                           |                                        |                          |               |                                          |
| SMTP              | DNS Server IP                          | 000.000.000.000                                           |                                        |                          |               |                                          |
| SSL Certification |                                        |                                                           |                                        |                          |               |                                          |
| Users             | IPv6 Address                           |                                                           | _                                      |                          |               |                                          |

### 3.3. IPMI の IP アドレス設定

Configuration → Network から 指定された IP アドレスを入力する 設定変更が反映されると現在接続中のブラウザからアクセスできなくなる。

| Interview       Host Identification         Server:       9: server:         ystem       Server:         Server:       10: 10: 10: 10: 10: 10: 10: 10: 10: 10:                                                                                                    | S G 🛛 1     | 98.51.100.14/cgi | /uri_redirect.      | cgi?uri_name=mainme                                        | enu                                    |                           |               | 5                                      |
|----------------------------------------------------------------------------------------------------|-------------|------------------|---------------------|------------------------------------------------------------|----------------------------------------|---------------------------|---------------|----------------------------------------|
| Server Health       Configuration       Remote Control       Virtual Media       Maintenance       Miscellaneous         Configuration                                                                                                    | UPERMI      | CR•              |                     | Host Identification-<br>Server: gs-sv02-ipm<br>User: ADMIN | i (198.051.100.014)<br>(Administrator) |                           | 🛞 Critical    | <mark>⊘Refresh@Logout</mark> English ▼ |
| Configuration               Network Settings                  A lerts               Vor can view and modify the network settings on this page. Select whether to obtain an IP address automatically             or manually configure one.                 Date and Time               MAC Address                 Active Directory               MAC Address                 Active Directory               Obtain an IP address automatically (use DHCP)                 Mouse Mode               Obtain an IP address                 P Network               Use the following IP address                 Dynamic DNS               Use Nate:                 S SMTP               Use Setting                 Users               IPv6 Setting | ystem       | Server Health    | Configuration       | Remote Control                                             | Virtual Media                          | Maintenance               | Miscellaneous |                                        |
| <ul> <li>A Ierts         <ul> <li>A Ierts             <ul> <li>Date and Time</li> <li>Date and Time</li> <li>LDAP</li> <li>MAC Address</li></ul></li></ul></li></ul>                                                                                                    | Configurati | on 🗢 N           | letwork Settin      | gs                                                         |                                        |                           |               |                                        |
| Date and Time   LDAP   Active Directory   Active Directory   Active Directory   Active Directory   Active Directory   MAC Address   Oblain an IP address automatically (use DHCP)   Wouse Mode   Use the following IP address   IP Address   19 Active Directory   Betwork   IP Address   19 Address   19 Address   19 Address   19 Address   19 Address   19 Address   19 Address   19 Address   19 Address                                                                                                    | Alerts      |                  | You can view and r  | notify the network settings on this r                      | age. Select whether to of              | tain an IP address automa | tic ally      |                                        |
| ● LDAP   ● Active Directory   ● RADIUS   ● RADIUS   ● Obtain an IP address automatically (use DHCP)   ● Mouse Mode   ● Use the following IP address   ● Vetwork   ● Dynamic DNS   ● Strice Session   ● Strice Session   ● Strice Strice   ● Strice Strice   ● Users                                                                                                    | Date and Ti | ime              | or manually configu | re one.                                                    | age. Select another to be              |                           | and early     |                                        |
| Active Directory   Hostname   SRADIUS   Obtain an IP address automatically (use DHCP)   Mouse Mode   Network   IP Address   IP Address   IP Address   IP Address   Subnet Mask   255.255.255.000   Gateway   ISS SUCCENTIFICation   IPv6 Setting   IPv6 Setting   IPv6 Setting                                                                                                    | S LDAP      |                  | AAC Address         | 00.25.00.25.22.46                                          |                                        |                           |               |                                        |
| RADIUS   Obtain an IP address automatically (use DHCP)   Mouse Mode   Obtain an IP address automatically (use DHCP)   Wetwork   IP v4 Oet.ding   IP Address   19.051.100.014   Subnet Mask   265.255.255.000   Gateway   192.000.002.002   DNS Server IP   000.000.000   StL Certification   IPv6 Setting   IPv6 Address                                                                                                    | Active Dire | ctory            | lostname            | as-sv02-ipmi                                               |                                        |                           |               |                                        |
| Mouse Mode     Ivel Set the following IP address       Network     IP Address       Dynamic DNS     Ivel Secting       Remote Session     Gateway       SMTP     DNS Server IP       O00.000.000     O00       St. Certification     IPv6 Setting       IPv6 Address     IPv6 Address                                                                                                    | RADIUS      |                  | Obtain an IP add    | fress automatically (use DHCP)                             |                                        |                           |               |                                        |
| Network         IP Address         198.051.100.014           Dynamic DNS         Subnet Mask         256.256.265.000           Remote Session         Gateway         192.000.002.002           SMTP         DNS Server IP         000.000.000.000           SSL Certification         IPv6 Setting           Users         IPv6 Address                                                                                                    | 🔿 Mouse Moo | le               | Use the followin    | g IP address                                               |                                        |                           |               |                                        |
| Dynamic DNS         Subnet Mask         256,256,266,000           Remote Session         Gateway         192,000,002,002           SMTP         DNS server IP         000,000,000,000           SSLCertification         IPv6 Setting           Users         IPv6 Address                                                                                                    | Network     |                  | IP Address          | 198.051.100.014                                            |                                        |                           |               | G₂                                     |
| Remote Session         Gateway         192.000.002.002           SMTP         DNS Server IP         000.000.000           SSL Certification                                                                                                    | 🔵 Dynamic D | NS               | Subnet Mask         | 255.255.255.000                                            |                                        |                           |               |                                        |
| SMTP     DNS Server IP     000.000.000       SSL Certification     IPv6 Setting       Users     IPv6 Address                                                                                                    | S Remote Se | ssion            | Gateway             | 192.000.002.002                                            |                                        |                           |               |                                        |
| SSL Certification     IPv6 Setting       Users     IPv6 Address                                                                                                    | SMTP        |                  | DNS Server IP       | 000.000.000.000                                            |                                        |                           |               |                                        |
| Users IPv6 Address                                                                                                    | SSL Certifi | cation           | -IPv6 Setting-      |                                                            |                                        |                           |               |                                        |
|                                                                                                    | Users       |                  | IPv6 Address        |                                                            |                                        |                           |               |                                        |

## 3.4. ユーザの追加

① Configuration  $\rightarrow$  Users から Add User を押下する

| UDEDMICD                                                                                         | •                                                      | Host Identification<br>Server: gs-sv02-ipr                                    | mi (198.051.100.014)                                               |                                                                 | ( Critic        | al Refreshol ogout English     |
|--------------------------------------------------------------------------------------------------|--------------------------------------------------------|-------------------------------------------------------------------------------|--------------------------------------------------------------------|-----------------------------------------------------------------|-----------------|--------------------------------|
| OFERMICK                                                                                         |                                                        | User: ADMIN                                                                   | ( Administrator )                                                  |                                                                 |                 |                                |
| ystem S                                                                                          | erver Health Configurati                               | on Remote Control                                                             | Virtual Media                                                      | Maintenance M                                                   | iscellaneous    |                                |
| Configuration                                                                                    | 😌 User List                                            |                                                                               |                                                                    |                                                                 |                 |                                |
| Alerts                                                                                           |                                                        |                                                                               |                                                                    |                                                                 |                 |                                |
| Date and Time                                                                                    | The list below sho<br>name in the list an<br>Add User. | ows the current list of configured use<br>ad press Delete User or Modify User | ers. If you would like to delete<br>r. To add a new user, select a | or modify a user, select their<br>n unconfigured slot and press |                 |                                |
| LDAP                                                                                             |                                                        |                                                                               |                                                                    |                                                                 |                 |                                |
| Active Directory                                                                                 |                                                        | r ID ÷                                                                        | User Name                                                          | - N                                                             | etwork Priviler | Number of configured users: 10 |
| • • • • • • • • • • • • • • • • • • •                                                            | _                                                      | 1                                                                             | Anonymous                                                          | Ĩ                                                               | Reserved        |                                |
| RADIUS                                                                                           | -                                                      | 2                                                                             | ADMIN                                                              | 1                                                               | Administrator   |                                |
| Mouse Mode                                                                                       |                                                        | 3                                                                             | Administrator                                                      | 1                                                               | Administrator   |                                |
| ×                                                                                                |                                                        | 4                                                                             | kanshi                                                             | ,                                                               | Administrator   |                                |
| Network                                                                                          |                                                        | 5                                                                             | 2                                                                  | i                                                               | Reserved        |                                |
|                                                                                                  |                                                        | 3                                                                             | ~                                                                  | F                                                               | Reserved        |                                |
|                                                                                                  |                                                        | 7                                                                             | 22                                                                 | F                                                               | Reserved        |                                |
| Dynamic DNS                                                                                      | -                                                      | 3                                                                             | ~                                                                  | F                                                               | Reserved        |                                |
| Dynamic DNS                                                                                      |                                                        | 9                                                                             | 2                                                                  | F                                                               | Reserved        |                                |
| <ul> <li>Dynamic DNS</li> <li>Remote Session</li> </ul>                                          |                                                        |                                                                               |                                                                    | F                                                               | Reserved        |                                |
| <ul> <li>Dynamic DNS</li> <li>Remote Session</li> <li>SMTP</li> </ul>                            | 1                                                      | 0                                                                             | a                                                                  |                                                                 |                 |                                |
| <ul> <li>Dynamic DNS</li> <li>Remote Session</li> <li>SMTP</li> <li>SSL Certification</li> </ul> | 1 Add User Mode                                        | 0<br>fy User Delete User                                                      |                                                                    |                                                                 |                 |                                |

- 0  **X** 198.51.100.14/cgi/url\_n x ← → C 🗅 198.51.100.14/cgi/url\_redirect.cgi?url\_name=mainmenu ☆ = Host Identification-Server: gs-sv02-ipmi (198.051.100.014) User: ADMIN (Administrator) ۲ SUPERMICR<sup>®</sup> Oritical Critical Refresh Logout English System Server Health Configuration Remote Control Virtual Media Maintenance Miscellaneous Add New User Configuration Alerts Enter the information for the new user below and press Add. Press Cancel to return to the user list. Date and Time LDAP User Name: Password: Active Directory Confirm Password 😌 RADIUS Network Privileges: Administrator V S Mouse Mode Add Cancel Network Dynamic DNS S Remote Session SMTP 2 SSL Certification Users Port
- ② 項目を入力して Add 押下でユーザーが作成される

### 3.5. 登録されているユーザ情報の一部変更方法

① User List で修正する User 選択して Modify User を押下する

| Server Health       Configuration       Remote Control       Virtual Media       Maintenance       Miscellaneous         Configuration                                                                                                    | UPERMI                                                                                                    | CR•°                                                                                                    | ŀ                                                                   | Host Identification<br>Server: gs-sv02-ipr<br>User: ADMIN      | ni (198.051.100.014)<br>(Administrator)                                            |                                                     | 🕔 Critica                                                                                                    | al <mark>⊘Refresh@Logout</mark> English ▼ |
|----------------------------------------------------------------------------------------------------|----------------------------------------------------------------------------------------------------|----------------------------------------------------------------------------------------------------|---------------------------------------------------------------------|----------------------------------------------------------------|------------------------------------------------------------------------------------|-----------------------------------------------------|----------------------------------------------------------------------------------------------------|-------------------------------------------|
| Configuration       Image: Configuration         Alerts       The list below shows the current list of configured users. If you would like to delete or modify a user, select their name in the list and press Delete User or Modify User. To add a new user, select an unconfigured slot and press Add User.         Date and Time       Number of configured users. If you would like to delete or modify a user, select their name in the list and press Delete User or Modify User. To add a new user, select an unconfigured slot and press Add User.         Active Directory       User ID :       Number of configured users: 10         Mouse Mode       1       Anonymous         Network       2       ADMIN         Mouse Mode       4       kanshi         Network       5       ~         Dynamic DNS       7       ~         Reserved       8       ~         P Dynamic DNS       9       ~         S MTP       10       ~       Reserved         Modify User       Pelete User       Add User       Pelete User                         | iystem                                                                                                    | Server Health                                                                                                    | Configuration                                                       | Remote Control                                                 | Virtual Media                                                                      | Maintenance                                         | Miscellaneous                                                                                                    |                                           |
| Alerts   Date and Time   LDAP   Active Directory   RADIUS   Mouse Mode   Network   Dynamic DNS   Remote Session   SMTP   SSL Certification                                                                                                    | Configuration                                                                                                    | on \ominus U:                                                                                                    | ser List                                                            |                                                                |                                                                                    |                                                     |                                                                                                    |                                           |
| Date and Time   Date and Time   Date and Time   Date and Time   Date and Time   Date and Time   Advisor   Advisor   Advisor   Advisor   Active Directory   User ID :   User ID :   User ID :   User ID :   User ID :   User ID :   User Name :   Network   Dynamic DNS   Network Session   Dynamic Session   SMTP   SMTP   SSL Certification                                                                                                    | Alerts                                                                                                    |                                                                                                    |                                                                     |                                                                |                                                                                    |                                                     |                                                                                                    |                                           |
| LDAP   Active Directory   RADIUS   RADIUS   Mouse Mode   Mouse Mode   Network   Dynamic DNS   Reserved   T   Reserved   A   Reserved   Reserved   B   Partic Session   S SMLP   Add User Modify User Deter User                                                                                                    | Date and Tir                                                                                                    | ne                                                                                                    | The list below shows the<br>name in the list and press<br>Add User. | current list of configured use<br>s Delete User or Modify User | rs. If you would like to delete<br>. To add a new user, select                     | or modify a user, selec<br>an unconfigured slot and | t their<br>I press                                                                                                    |                                           |
| Active Directory       User ID :       User Name:       Number of configured users: 10         © RADIUS       1       Anonymous       Reserved         © Mouse Mode       2       ADMIN       Administrator         © Network       3       Administrator       Administrator         © Network       5       ~       Reserved         © Dynamic DNS       6       ~       Reserved         © Remote Session       9       ~       Reserved         9 SMTP       10       ~       Reserved         Add User       Modify User.       Delete User       Add User                                                                                                    | LDAP                                                                                                    |                                                                                                    |                                                                     |                                                                |                                                                                    |                                                     |                                                                                                    |                                           |
| Anonymous     Reserved       2     ADMIN     Administrator       3     Administrator     Administrator       Mouse Mode     4     Kanshi     Administrator       Network     5     ~     Reserved       5     ~     Reserved     Reserved       6     ~     Reserved       7     ~     Reserved       8     ~     Reserved       9     ~     Reserved       10     ~     Reserved                                                                                                    |                                                                                                    |                                                                                                    |                                                                     |                                                                |                                                                                    |                                                     |                                                                                                    |                                           |
| 2     ADMIN     Administrator       Mouse Mode     3     Administrator     Administrator       Network     3     Administrator     Administrator       Network     5     ~     Reserved       6     ~     Reserved       7     ~     Reserved       8     ~     Reserved       9     ~     Reserved       10     ~     Reserved                                                                                                    | Active Direction                                                                                                    | ctory                                                                                                    | User ID 💠                                                           |                                                                | User Name                                                                          | -                                                   | Network Privilege                                                                                                    | Number of configured users: 10            |
| Mouse Mode     3     Administrator     Administrator       Mouse Mode     4     Kanshi     Administrator       Network     5     ~     Reserved       Dynamic DNS     6     ~     Reserved       Remote Session     9     ~     Reserved       SMTP     10     ~     Reserved                                                                                                    | Active Direct                                                                                                    | ctory                                                                                                    | User ID 💠<br>1                                                      |                                                                | User Name<br>Anonymous                                                             | •                                                   | Network Privilege<br>Reserved                                                                                                    | Number of configured users: 10<br>e 🗢     |
| Add User     4     kanhi     Administrator       P Network     5     ~     Reserved       D ynamic DNS     7     ~     Reserved       P Remote Session     9     ~     Reserved       S MTP     10     ~     Reserved                                                                                                    | <ul> <li>Active Direct</li> <li>RADIUS</li> </ul>                                                                                  | story                                                                                                    | UserID ≑<br>1<br>2                                                  |                                                                | User Name<br>Anonymous<br>ADMIN                                                    | \$                                                  | Network Privilege<br>Reserved<br>Administrator                                                                                         | Number of configured users: 10<br>e ÷     |
| Network       5       ~       Reserved         0 Dynamic DNS       6       ~       Reserved         10       ~       Reserved       Reserved         10       ~       Reserved       Reserved         10       ~       Reserved       Reserved         10       ~       Reserved       Reserved         10       Reserved       Reserved       Reserved         10       Reserved       Reserved       Reserved         10       Reserved       Reserved       Reserved         10       Reserved       Reserved       Reserved         10       Reserved       Reserved       Reserved         10       Reserved       Reserved       Reserved         10       Reserved       Reserved       Reserved         10       Reserved       Reserved       Reserved         10       Reserved       Reserved       Reserved         10       Reserved       Reserved       Reserved         10       Reserved       Reserved       Reserved         10       Reserved       Reserved       Reserved         10       Reserved       Reserved       Reserved | <ul> <li>Active Direct</li> <li>RADIUS</li> <li>Mouse Mode</li> </ul>                                                              | e e e e e e e e e e e e e e e e e e e                                                                                                    | User ID ÷<br>1<br>2<br>3                                            |                                                                | User Name<br>Anonymous<br>ADMIN<br>Administrato                                    | ÷                                                   | Network Privilege<br>Reserved<br>Administrator<br>Administrator                                                                        | Number of configured users: 10<br>e ÷     |
| bynamic DNS     6     ~     Reserved       Dynamic DNS     7     ~     Reserved       Remote Session     9     ~     Reserved       SMTP     10     ~     Reserved                                                                                                    | <ul> <li>Active Direct</li> <li>RADIUS</li> <li>Mouse Mode</li> </ul>                                                              | e constant and a constant and a constant | User ID<br>1<br>2<br>3<br>4                                         |                                                                | User Name<br>Anonymous<br>ADMIN<br>Administrato<br>kanshi                          | ÷                                                   | Network Privilege<br>Reserved<br>Administrator<br>Administrator<br>Administrator                                                       | Number of configured users: 10<br>e ÷     |
| > Dynamic UNS     7     ~     Reserved       > Remote Session     8     ~     Reserved       > SMTP     10     ~     Reserved       > SSL Certification     Delete User     Delete User                                                                                                    | <ul> <li>Active Direct</li> <li>RADIUS</li> <li>Mouse Mode</li> <li>Network</li> </ul>                                             | e                                                                                                    | User ID ÷<br>1<br>2<br>3<br>4<br>5                                  |                                                                | User Name<br>Anonymous<br>ADMIN<br>Administrato<br>kanshi<br>~                     | ÷                                                   | Network Privilege<br>Reserved<br>Administrator<br>Administrator<br>Administrator<br>Reserved                                           | Number of configured users: 10<br>e ÷     |
| Remote Session     8     ~     Reserved       9     ~     Reserved       10     ~     Reserved       SSL Certification     Modify User     Delete User                                                                                                    | <ul> <li>Active Direct</li> <li>RADIUS</li> <li>Mouse Mode</li> <li>Network</li> </ul>                                             | e                                                                                                    | User ID ≎<br>1<br>2<br>3<br>4<br>5<br>6                             |                                                                | User Name<br>Anonymous<br>ADMIN<br>Administrato<br>kanshi<br>~<br>~                | ÷                                                   | Network Privilege<br>Reserved<br>Administrator<br>Administrator<br>Reserved<br>Reserved                                                | Number of configured users: 10<br>e ::    |
| SSL Certification     y     ~     Reserved                                                                                                    | <ul> <li>Active Direct</li> <li>RADIUS</li> <li>Mouse Mode</li> <li>Network</li> <li>Dynamic Direct</li> </ul>                     | e                                                                                                    | User ID ≎<br>1<br>2<br>3<br>4<br>5<br>6<br>7<br>7                   |                                                                | User Name<br>Anonymous<br>ADMIN<br>Administrato<br>kanshi<br>~<br>~                | ¢                                                   | Network Privilege<br>Reserved<br>Administrator<br>Administrator<br>Reserved<br>Reserved<br>Reserved                                    | Number of configured users: 10<br>e ÷     |
| SMTP     10     ~     Reserved       SSL Certification     Add User     Delete User                                                                                                    | <ul> <li>Active Direct</li> <li>RADIUS</li> <li>Mouse Mode</li> <li>Network</li> <li>Dynamic Direct</li> <li>Remote Set</li> </ul> | 2:tory                                                                                                    | User ID ≎<br>1<br>2<br>3<br>4<br>5<br>6<br>7<br>8                   |                                                                | User Name<br>Anonymous<br>ADMIN<br>Administrato<br>kanshi<br>~<br>~<br>~           | ¢<br>F                                              | Network Privilege<br>Reserved<br>Administrator<br>Administrator<br>Reserved<br>Reserved<br>Reserved                                    | Number of configured users: 10<br>e :     |
| SSL Certification Add User Delete User                                                                                                    | <ul> <li>Active Direct</li> <li>RADIUS</li> <li>Mouse Mode</li> <li>Network</li> <li>Dynamic DI</li> <li>Remote Ses</li> </ul>     | e vision                                                                                                    | User ID ÷<br>1<br>2<br>3<br>4<br>5<br>6<br>7<br>8<br>9<br>10        |                                                                | User Name<br>Anonymous<br>ADMIN<br>Administrato<br>kanshi<br>~<br>~<br>~           | ÷<br>r                                              | Network Privileg<br>Reserved<br>Administrator<br>Administrator<br>Reserved<br>Reserved<br>Reserved<br>Reserved<br>Reserved             | Number of configured users: 10<br>e ÷     |
|                                                                                                    | <ul> <li>Active Direct</li> <li>RADIUS</li> <li>Mouse Mode</li> <li>Network</li> <li>Dynamic Direct Ses</li> <li>SMTP</li> </ul>   | 9 48 sision                                                                                                    | User ID ⇒<br>1<br>2<br>3<br>4<br>5<br>6<br>7<br>8<br>9<br>9         |                                                                | User Name<br>Anonymous<br>ADMIN<br>Administrato<br>kanshi<br>~<br>~<br>~<br>~<br>~ | ¢<br>7                                              | Network Privileg<br>Reserved<br>Administrator<br>Administrator<br>Reserved<br>Reserved<br>Reserved<br>Reserved<br>Reserved<br>Reserved | Number of configured users: 10<br>e ÷     |
|                                                                                                    | <ul> <li>Active Direct</li> <li>RADIUS</li> <li>Mouse Mode</li> <li>Network</li> <li>Dynamic Direct</li> <li>Remote Ses</li> </ul> | 9<br>9<br>VS                                                                                                    | User ID ⇒<br>1<br>2<br>3<br>4<br>5<br>6<br>7<br>8<br>8<br>9         |                                                                | User Name<br>Anonymous<br>ADMIN<br>Administrato<br>kanshi<br>~<br>~<br>~           | ÷<br>r                                              | Network Privileg<br>Reserved<br>Administrator<br>Administrator<br>Reserved<br>Reserved<br>Reserved<br>Reserved<br>Reserved             | Number of configured us                   |

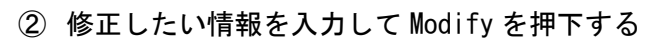

| UPERMI                                                                                                    | CR•*                |                                                                                                    | Host Identification-<br>Server: gs-sv02-ip<br>User: ADMIN | omi (198.051.100.014)<br>(Administrator) |                         | 🕕 Critica     | I <mark>@Refresh@Logout</mark> English | • |
|----------------------------------------------------------------------------------------------------|---------------------|----------------------------------------------------------------------------------------------------|-----------------------------------------------------------|------------------------------------------|-------------------------|---------------|----------------------------------------|---|
| System                                                                                                    | Server Health       | Configuration                                                                                                    | Remote Control                                            | Virtual Media                            | Maintenance             | Miscellaneous |                                        |   |
| <ul> <li>Configuration</li> <li>Alerts</li> </ul>                                                         | n 🔿 M               | odify User                                                                                                    | on for the user below and pre                             | ss Modify. Press Cancel to r             | eturn to the user list. |               |                                        |   |
| <ul> <li>Date and the</li> <li>LDAP</li> <li>Active Direct</li> <li>RADIUS</li> <li>Mouse Mode</li> </ul> | tory Cr<br>Pa<br>Cc | ser Name: Ar<br>hange Password assword: Assword assword assword assword assword assword assword assword asswork Privileges asswork Privileges asswork | ionymous<br>V                                             |                                          | ß                       |               |                                        |   |
| <ul> <li>Network</li> <li>Dynamic DM</li> </ul>                                                           | IS                  | lodify Cancel                                                                                                    |                                                           | _                                        |                         |               |                                        |   |
| <ul> <li>Remote Ses</li> <li>SMTP</li> </ul>                                                              | sion                |                                                                                                    |                                                           |                                          |                         |               |                                        |   |
|                                                                                                    | 100                 |                                                                                                    |                                                           |                                          |                         |               |                                        |   |
| SSL Certific                                                                                              | ation               |                                                                                                    |                                                           |                                          |                         |               |                                        |   |

## 3.6. Chassis Intrusion のクリア

| 192.168.11.3/ | cgi/url_n ×        |                    |                |                                                       |                         |               |        |
|---------------|--------------------|--------------------|----------------|-------------------------------------------------------|-------------------------|---------------|--------|
| C D           | .92.168.11.3/cgi/u | irl_redirect.cgi?u | 1_name=mainme  | nu                                                    |                         |               | ය<br>ස |
| SUPERM        | ICR•               |                    | Host           | dentification<br>Server: 192.168.011.0<br>User: ADMIN | 03<br>( Administrator ) | ]             |        |
| System        | Server Health      | Configuration      | Remote Control | Virtual Media                                         | Maintenance             | Miscellaneous |        |

 ② 「Server Health」→「SensorReadings」を選択し、Chassis intru (リスト内左のカラー表示 が赤)となっていることを確認し、左下の「Intrusion Reset」ボタンを押下する

| UPERMICR          |                    |                                           | Host                                                   | st Identification-<br>Server: test-test (192.168.011.003)<br>User: ADMIN (Administrator) |                           |               | Oritical Refresh           | Logout English    |
|-------------------|--------------------|-------------------------------------------|--------------------------------------------------------|------------------------------------------------------------------------------------------|---------------------------|---------------|----------------------------|-------------------|
| ystem Se          | rver Health Co     | nfiguration                               | Remote Control                                         | Virtual Media                                                                            | Maintenance               | Miscellaneous |                            |                   |
| Server Health     | Sensor             | Readings                                  |                                                        |                                                                                          |                           |               |                            | LOADING           |
| Sensor Readings   | _                  |                                           |                                                        |                                                                                          |                           |               |                            |                   |
| 😌 Event Log       | This pa<br>thresho | ge displays system<br>lds for the sensors | sensor information, includ<br>by pressing the Show Thr | ling readings and status. )<br>esholds button below.                                     | ou can toggle viewing the |               |                            |                   |
| Power consumption | Select a se        | nsor type categor                         | у:                                                     |                                                                                          |                           |               | Sensor R                   | eadings: 63 sense |
|                   | All Sensor         | s v<br>+1.1V                              |                                                        |                                                                                          | Normal                    |               | 1.088 Volts                |                   |
|                   |                    | +1.5 V                                    |                                                        |                                                                                          | Normal                    |               | 1.488 Volts                |                   |
|                   |                    | 3.3V                                      |                                                        |                                                                                          | Normal                    |               | 3.312 Volts                |                   |
|                   |                    | +3.3VSB                                   |                                                        |                                                                                          | Normal                    |               | 3.36 Volts                 |                   |
|                   |                    | 5V                                        |                                                        |                                                                                          | Normal                    |               | 4.992 Volts                |                   |
|                   |                    | +5VSB                                     |                                                        |                                                                                          | Normal                    |               | 4.992 Volts                |                   |
|                   |                    | 12V                                       |                                                        |                                                                                          | Normal                    |               | 12.084 Volts               |                   |
|                   |                    | YUNT                                      |                                                        |                                                                                          | Normai                    |               | 3.012 1013                 |                   |
|                   |                    | Chassis Int                               | ru                                                     |                                                                                          |                           |               | General Chassis Intrusion. |                   |
|                   |                    | DO1 Otation                               |                                                        |                                                                                          |                           |               | Brassass distorted         |                   |
|                   |                    | PS2 Statu                                 | 5                                                      |                                                                                          |                           |               | Presence detected.         |                   |

- / 🖹 192.168.11.3/cgi/url\_r × ← → C 🗋 192.168.11.3/cgi/url\_redirect.cgi?url\_name=mainmenu ¶☆ = Host Identification-Server: test-test (192.168.011.003) User: ADMIN (Administrator) SUPERMICR Critical Server Health System Configuration Remote Control Virtual Media Maintenance Miscellaneous Sensor Readings Server Health Sensor Readings This page displays system sensor information, including readings and status. You can toggle viewing the thresholds for the sensors by pressing the Show Thresholds button below. 😌 Event Log Power consumption Select a sensor type category: Sensor Readings: 63 sensors All Sensors ▼ +1.1 V Normal 1.088 Volts 1.488 Volts 3.312 Volts +1.5 V Normal 3.3V Normal +3.3VSB Normal 3.36 Volts 4.992 Volts 5V Norma +5VSB Normal 4.992 Volts 12V Normal 12.084 Volts Chassis Intru OK ence detected PS2 Status Presence detected Refresh Show Thresholds Copyright © 2014 Super Micro Compu
- ③ Chassis intruがOKとなったこと(リスト内左のカラー表示が緑)を確認する

④ 右上が Normal となっていること(Normal 表示まで若干タイムラグ有)、及び
 「Server Health」→「EventLog」を表示し、「Deasserted」の表示があることを確認する

| JPERMICR•*        |                                   | Ho                                                                              | st Identification<br>Server: 192.168.011.0<br>User: ADMIN | 03<br>( Administrator )           |                   | S Norma Refresh Logout English         |
|-------------------|-----------------------------------|---------------------------------------------------------------------------------|-----------------------------------------------------------|-----------------------------------|-------------------|----------------------------------------|
| stem Serv         | er Health Configu                 | ration Remote Control                                                           | Virtual Media                                             | Maintenance                       | Aiscellaneous     |                                        |
| Server Health     | 😌 Event Log                       |                                                                                 |                                                           |                                   |                   |                                        |
| Sensor Readings   | -                                 |                                                                                 |                                                           |                                   |                   |                                        |
| Event Log         | Below is a tat<br>filter the even | ble of the events from the system's e<br>nts, and also sort them by clicking on | vent log. You can choose a c<br>a column header.          | ategory from the pull-down box to |                   |                                        |
| Power Consumption | Select an event                   | log category:                                                                   |                                                           |                                   |                   |                                        |
|                   | All Events                        | •                                                                               |                                                           |                                   |                   | Event Log:2 event entr                 |
|                   | Event ID 💠                        | Time Stamp ¢                                                                    | Sensor Name 💠                                             | Sensor T                          | ype 🗧             | Description ÷                          |
|                   | 1                                 | 2015/09/24 10:14:51                                                             | Chassis Intru                                             | Intrusion                         | Security (Chassis | General Chassis Intrusion - Asserted   |
|                   | 2                                 | 2015/09/24 10:29:43                                                             | Chassis Intru                                             | Physical<br>Intrusion             | Security (Chassis | General Chassis Intrusion - Deasserted |
|                   | Clear Event Lo                    | og _                                                                            |                                                           |                                   |                   |                                        |

### 3.7. SNMP 設定

Configuration → SNMP をクリックし、SNMP 設定画面を表示させる。

Enable SNMP をチェック

有効にする SNMP バージョンをチェック

Read-Only、Read-Write community 名を設定

設定後、[Save]をクリックします。

| SUPERMICR•        | calhost:50000/cg | gi/url_redirect.cgi?u<br>Host Ide<br>Se<br>U: | irl_n の - 😢 証明書の.<br>ntification-<br>rver: 172.031.255.067<br>ser: ADMIN | 17- C C loca          | lhost            | ×                            | h@Logout] What's | new[English ❤ |
|-------------------|------------------|-----------------------------------------------|--------------------------------------------------------------------------|-----------------------|------------------|------------------------------|------------------|---------------|
| System<br>Help    | Server Health    | Configurat                                    | tion Remote C                                                            | ontrol Virtu          | al Media         | Maintenance                  | Miscellaneous    |               |
| Configuration     | e                | SNMP                                          |                                                                          |                       |                  |                              |                  |               |
| Alerts            |                  |                                               |                                                                          |                       |                  |                              |                  |               |
| Date and Time     |                  | Check the box b<br>the Save button            | below to set the SNMP setti<br>to save your changes.                     | ing and enter the req | uired informatio | in to enable SNMP. Please pr | ess              |               |
| LDAP              | _                |                                               |                                                                          |                       |                  |                              |                  |               |
| Active Director   | у                | Enable SNMF                                   | P                                                                        |                       |                  |                              |                  |               |
| RADIUS            |                  | SNMPV2                                        |                                                                          |                       |                  |                              |                  |               |
| 🔿 Mouse Mode      |                  | Enable<br>ROCommunity:                        |                                                                          | _                     |                  |                              |                  |               |
| Network           |                  | RWCommunity:                                  |                                                                          |                       |                  |                              |                  |               |
| Dynamic DNS       |                  | ONNE VO                                       |                                                                          |                       |                  |                              |                  |               |
| SMTP              |                  | Enable                                        |                                                                          |                       |                  |                              |                  |               |
| SSL Certification | on               | User Name:<br>Auth Protocol:                  | MD5      SHA1                                                            |                       |                  |                              |                  |               |
| 🔿 Users           |                  | Private Protocol:                             | DES AES                                                                  |                       |                  |                              |                  |               |
| Port              |                  | Auth Key:<br>Private Kev:                     |                                                                          |                       |                  |                              |                  |               |
| IP Access Cont    | trol             |                                               |                                                                          |                       |                  |                              |                  |               |
| SNMP              |                  | Save                                          |                                                                          |                       |                  |                              |                  |               |
| 😌 Fan Mode        |                  |                                               |                                                                          |                       |                  |                              |                  |               |
| Web Session       |                  |                                               |                                                                          |                       |                  |                              |                  |               |

### 3.8. SNMPTRAP 設定

Configuration → Alerts をクリックし、Alerts 設定画面を表示させます。 [Alert No] 1 の行を選択後、[Modify]をクリックします。

| 🔿 🏉 https://loc  | alhost:50000/cgi/ur | l_redirect.cgi?url_nam                                 | ・ 🔎 👻 証明書のエラー (                                                       | 🖞 🥖 localhost                                  | ×                         |                        | ሰ 🖈                             |
|------------------|---------------------|--------------------------------------------------------|-----------------------------------------------------------------------|------------------------------------------------|---------------------------|------------------------|---------------------------------|
| SUPERMICR        |                     | Host Identifi<br>Server<br>User:                       | cation-<br>: 172.031.255.067<br>ADMIN (Admi                           | nistrator )                                    | Normal                    | Refresh@Logout 💺 What  | <mark>at's new</mark> English ∨ |
| System           | Server Health       | Configuration                                          | Remote Control                                                        | Virtual Media                                  | Maintenance               | Miscellaneous          |                                 |
| Help             |                     |                                                        |                                                                       |                                                |                           |                        |                                 |
| Configuration    | <b>ə</b> A          | lerts                                                  |                                                                       |                                                |                           |                        |                                 |
| Alerts           |                     |                                                        |                                                                       |                                                |                           |                        |                                 |
| Date and Time    |                     | Below is a list of the con<br>configure it or Send Tes | figured alert destinations. You<br>t Alert to send a test alert to th | u can select an alert and p<br>he destination. | ress the Modify button to |                        |                                 |
| 😂 LDAP           |                     |                                                        |                                                                       |                                                |                           | AI                     | ert Table:16entries             |
| Active Directory | ′ <mark>-</mark>    | Alert No :                                             | Alert Le                                                              | evel :                                         |                           | Destination Address    |                                 |
| RADIUS           |                     | 1                                                      | Critical and                                                          | d Above                                        |                           | 172.031.255.205 & NULL | <u> </u>                        |
| -                |                     | 3                                                      | Disabl                                                                | e All                                          |                           | 000.000.000.000 & NULL |                                 |
| Mouse Mode       |                     | 4                                                      | Disabl                                                                | e All                                          |                           | 000.000.000.000 & NULL |                                 |
| Network          |                     | 5                                                      | Disabl                                                                | e All                                          |                           | 000.000.000.000 & NULL |                                 |
|                  |                     | 6                                                      | Disable                                                               | e All                                          |                           | 000.000.000.000 & NULL |                                 |
| Dynamic DNS      |                     | 7                                                      | Disabl                                                                | e All                                          |                           | 000.000.000.000 & NULL |                                 |
|                  |                     | 8                                                      | Disable                                                               | e All                                          |                           | 000.000.000.000 & NULL |                                 |
| SWIP SWIP        |                     | 9                                                      | Disable                                                               | e All                                          |                           | 000.000.000.000 & NULL | ~                               |
| SSL Certificatio | n                   | 10                                                     | Disabi                                                                |                                                |                           | 000.000.000.000 a NOLL |                                 |
| Users            | N                   | lodify end Test Ale                                    | rt Delete                                                             |                                                |                           |                        |                                 |
| Port             |                     |                                                        |                                                                       |                                                |                           |                        |                                 |
| IP Access Cont   | rol                 |                                                        |                                                                       |                                                |                           |                        |                                 |
| I SNMP           |                     |                                                        |                                                                       |                                                |                           |                        |                                 |
| Fan Mode         |                     |                                                        |                                                                       |                                                |                           |                        |                                 |
| Web Session      |                     |                                                        |                                                                       |                                                |                           |                        |                                 |

[Modify Alert]画面が表示されるので、パラメータを設定します。 SNMPTRAPの場合はDistination IPのみ設定を行い、他の箇所は入力不要です。 設定後、[Save]をクリックします。

| Attps://loc      | alhost:50000/cgi/url | l_redirect.cgi?url_nam             | P - 😵 証明書のエラー さ                           | 🥖 localhost   | ×           |                                         | û 🖈                               |
|------------------|----------------------|------------------------------------|-------------------------------------------|---------------|-------------|-----------------------------------------|-----------------------------------|
| UPERMICR         |                      | Host Identific<br>Server:<br>User: | ation<br>172.031.255.067<br>ADMIN (Admini | strator )     | Ø Normal    | <mark>@Refresh@Logout</mark> <b>1 N</b> | <mark>That's new</mark> English ∨ |
| System           | Server Health        | Configuration                      | Remote Control                            | Virtual Media | Maintenance | Miscellaneous                           |                                   |
| lelp             |                      |                                    |                                           |               |             |                                         |                                   |
| Configuration    | ラ M                  | odify Alert                        |                                           |               |             |                                         |                                   |
| Alerts           |                      |                                    |                                           |               |             |                                         |                                   |
| Date and Time    |                      | Enter the information for          | the alert below and press Save            | e.            |             |                                         |                                   |
| LDAP             | Ev                   | rent Severity: Critical            | $\checkmark$                              |               |             |                                         |                                   |
| Active Directory | / De                 | estination IP: 172.031             | .255.205                                  |               |             |                                         |                                   |
| RADIUS           | En                   | nail Address: NULL                 |                                           |               |             |                                         |                                   |
| 🔿 Mouse Mode     | Me                   | essage: NULL                       |                                           |               |             |                                         |                                   |
| Network          | Si                   | ave Cancel                         |                                           |               |             |                                         |                                   |
| Dynamic DNS      |                      |                                    |                                           |               |             |                                         |                                   |
| SMTP             |                      |                                    |                                           |               |             |                                         |                                   |
| SSL Certificatio | n                    |                                    |                                           |               |             |                                         |                                   |
| Users            |                      |                                    |                                           |               |             |                                         |                                   |
| Port             |                      |                                    |                                           |               |             |                                         |                                   |
| IP Access Cont   | rol                  |                                    |                                           |               |             |                                         |                                   |
| SNMP             |                      |                                    |                                           |               |             |                                         |                                   |
| 🔿 Fan Mode       |                      |                                    |                                           |               |             |                                         |                                   |
| Web Session      |                      |                                    |                                           |               |             |                                         |                                   |

アラート発報テスト

テスト対象の Alert No を選択し、[Send Test Alert] をクリックします。 アラートが発報されたことを確認して下さい。

| SUPERMICR        |               | Host Identifi<br>Server<br>User:                       | cation-<br>r: 172.031.255.067<br>: ADMIN (Admi                           | nistrator )                                    | 🎯 Norma)                   | <mark>⊘Refresh@Logout <mark>j ■</mark> What'</mark> | <u>s new</u> English ∨ |
|------------------|---------------|--------------------------------------------------------|--------------------------------------------------------------------------|------------------------------------------------|----------------------------|-----------------------------------------------------|------------------------|
| System           | Server Health | Configuration                                          | Remote Control                                                           | Virtual Media                                  | Maintenance                | Miscellaneous                                       |                        |
| Help             |               |                                                        |                                                                          |                                                |                            |                                                     |                        |
| Configuration    | on 🍮 Al       | lerts                                                  |                                                                          |                                                |                            |                                                     |                        |
| Alerts           |               |                                                        |                                                                          |                                                |                            |                                                     |                        |
| Date and Ti      | me            | Below is a list of the con<br>configure it or Send Tes | nfigured alert destinations. You<br>at Alert to send a test alert to the | u can select an alert and p<br>he destination. | press the Modify button to |                                                     |                        |
| 🔿 LDAP           |               |                                                        |                                                                          |                                                |                            |                                                     |                        |
| -                |               |                                                        |                                                                          |                                                |                            | Aler                                                | Table:16entries        |
| Active Direction | tory          | Alert No ÷                                             | Alert Le                                                                 | evel ÷                                         |                            | Destination Address ÷<br>172 031 255 205 & NULL     | 0                      |
| 🔿 RADIUS         |               | 2                                                      | Disabl                                                                   | e All                                          |                            | 000.000.000.000 & NULL                              |                        |
| <b>•</b> ••••••  |               | 3                                                      | Disabl                                                                   | e All                                          |                            | 000.000.000.000 & NULL                              |                        |
| Mouse Mod        | e             | 4                                                      | Disabl                                                                   | e All                                          |                            | 000.000.000.000 & NULL                              |                        |
| Network          |               | 5                                                      | Disabl                                                                   | e All                                          |                            | 000.000.000.000 & NULL                              |                        |
| -                |               | 6                                                      | Disabl                                                                   | e All                                          |                            | 000.000.000.000 & NULL                              |                        |
| Dynamic Dł       | 15            | 7                                                      | Disabl                                                                   | e All                                          |                            | 000.000.000.000 & NULL                              |                        |
|                  |               | 8                                                      | Disabl                                                                   | e All                                          |                            | 000.000.000.000 & NULL                              |                        |
| SWIP             |               | 9                                                      | Disabl                                                                   | e All                                          |                            | 000.000.000.000 & NULL                              | ~                      |
| 😑 SSL Certific   | ation         | 10                                                     | Disabi                                                                   | e All                                          |                            | 000.000.000.000 & NOLL                              |                        |
| Users            | м             | lodify Send Test Ale                                   | ert Delete                                                               |                                                |                            |                                                     |                        |
| Port             |               |                                                        |                                                                          |                                                |                            |                                                     |                        |
| IP Access C      | control       |                                                        |                                                                          |                                                |                            |                                                     |                        |
| SNMP             |               |                                                        |                                                                          |                                                |                            |                                                     |                        |
| 🔿 Fan Mode       |               |                                                        |                                                                          |                                                |                            |                                                     |                        |
|                  |               |                                                        |                                                                          |                                                |                            |                                                     |                        |